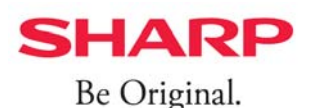

## HEMSのモード切り替え方法

HEMSのモードを「AI<mark>予測制御モード」</mark>に切り替えることで、生活パターンに基づいた消費電力量と、 日射量予報値に基づいた発電量を推計し、余剰電力を自家消費に有効にご利用いただく事ができます。

## <設定手順> HEMS (JH-RV11) をご使用のお客様

- スマートフォン・タブレットから COCORO ENERGY (HEMS) にログインします。 https://hems.cloudlabs.sharp.co.jp/cloudhems/pvt/A10000000.htm
- ② ホーム画面の左上[メニュー]ボタンを押し
  [設定する]⇒[宅外サーバー設定]⇒[蓄電池自動制御設定]を選びます。

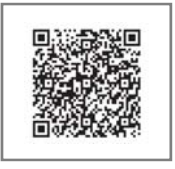

- COCORO ENERGY ログインサイト
- ③蓄電池自動制御画面で各種設定をします。 ※<u>宅内コントローラ設定</u>の蓄電池運転モード設定よりも、<u>宅外サーバー設定</u>の
  - 蓄電池自動制御設定モードが優先されます。

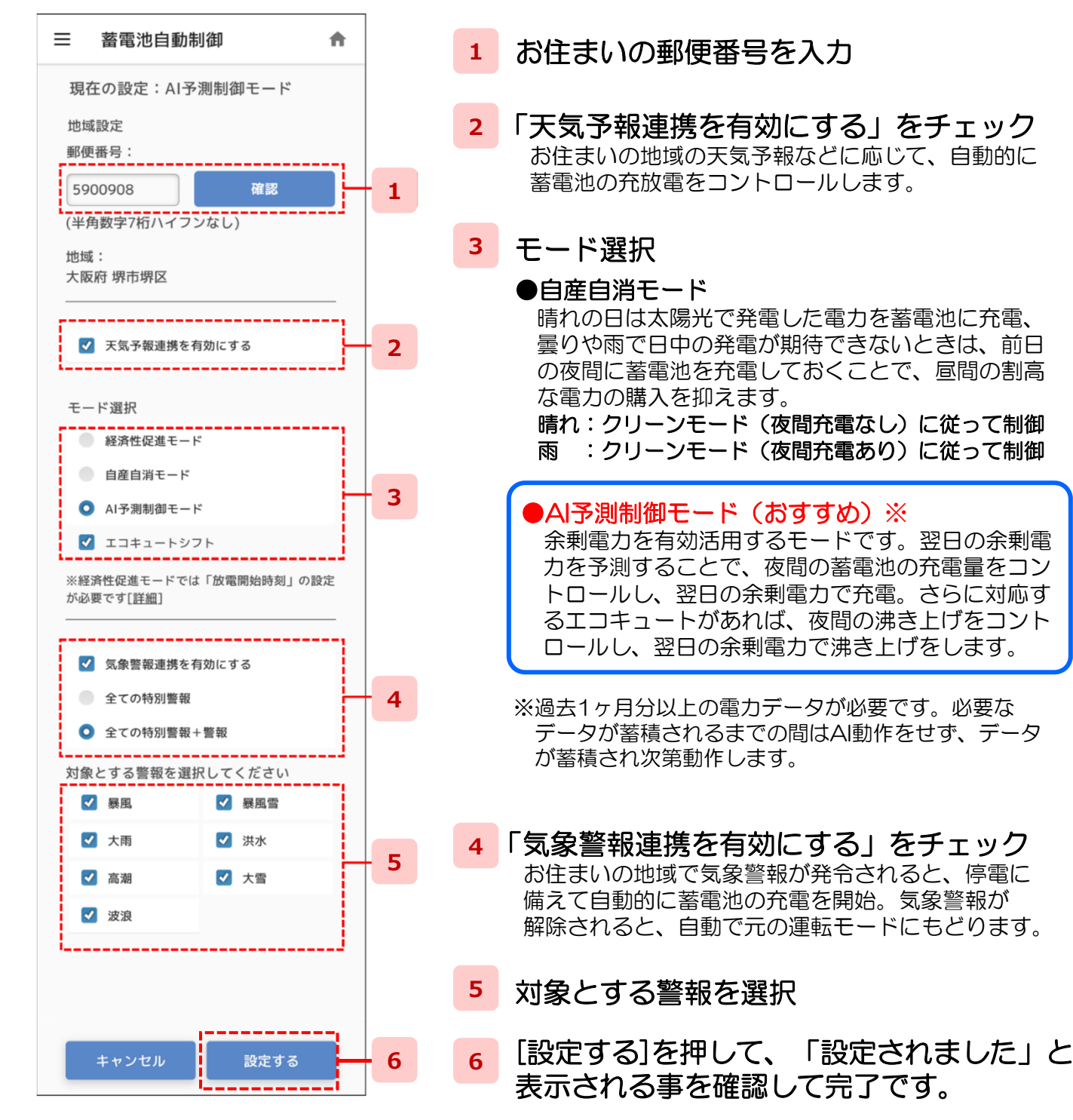